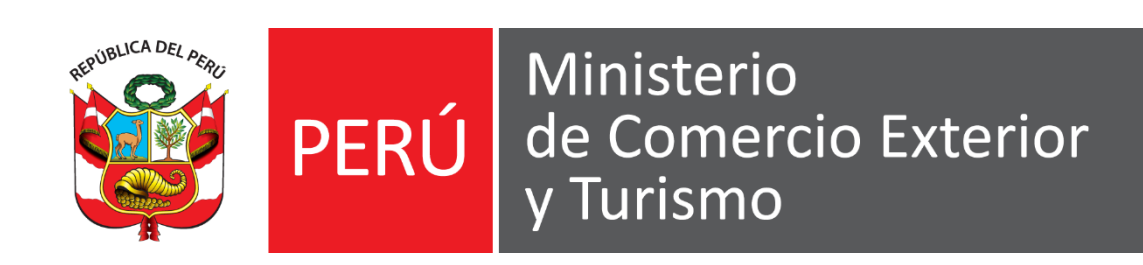

# **GUÍA DEL USUARIO**

### NO DOMICILIADO EN PERÚ – NIT

Registro de acceso a Extranet MINCETUR

Versión: 0002 Fecha: 24/01/2024

Queda prohibido cualquier tipo de explotación y, en particular, la reproducción, distribución, comunicación pública y/o transformación, total o parcial, por cualquier medio, de este documento sin el previo consentimiento expreso y por escrito de la Dirección General de Juegos de Casino y Máquinas Tragamonedas.

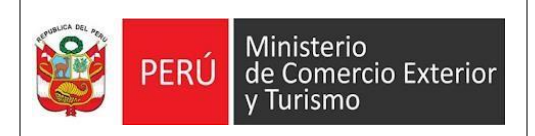

#### NO DOMICILIADO EN PERÚ CON NÚMERO DE IDENTIFICACIÓN TRIBUTARIA (NIT)

#### I. Pasos a seguir para contar con el acceso al Sistema Extranet del MINCETUR:

1) Ingresar a la página web del MINCETUR "www.mincetur.gob.pe" Para poder acceder al sistema, ingresar a la opción de "Extranet" de la página Web del MINCETUR

| 25 www.gob.pe/  | mincetur/ |              |                                                                                                    |                                                                                                    |                   |                                                                                                    |                                                                                                    |                      |                                               |                       |        |
|-----------------|-----------|--------------|----------------------------------------------------------------------------------------------------|----------------------------------------------------------------------------------------------------|-------------------|----------------------------------------------------------------------------------------------------|----------------------------------------------------------------------------------------------------|----------------------|-----------------------------------------------|-----------------------|--------|
| Colegio 🗅 ANT-P | roduccion | 🗅 Desarrollo | -II 🖿 PRUEBA-QA                                                                                                    | S Intranet-Desarrollo                                                                                                    | Mincetur          |                                                                                                    | D IDENTIFICACION                                                                                                    | 🤗 Moovit: Tu Guía de | MONITOREO - Intra                             | S intranet.mincetur.g | 🕤 Deni |
|                 |           |              | 🃸 gob.pe                                                                                                    | Plataforma digita                                                                                                    | al única del Esta | ado Peruano                                                                                                 |                                                                                                    |                      | Buscar en M                                   | INCETUR               | ۹      |
|                 |           | l            | Inicio > El Estado                                                                                                    | > MINCETUR                                                                                                    |                   |                                                                                                    |                                                                                                    |                      |                                               |                       |        |
|                 |           |              | Inicio                                                                                                    | Categorías 🗸                                                                                                    | Tr                | rámites y 🗸                                                                                                 | Normas y<br>documentos                                                                                                    | Noticias 🗸           | Información<br>Institucional                  | Contacto              | ~      |
|                 |           | I            | Enlaces de i                                                                                                    | nterés                                                                                                    |                   |                                                                                                    |                                                                                                    | E                    | nlaces para el s                              | servidor públ         | lico   |
|                 |           |              | ATENCIÓN AL                                                                                                    | CIUDADANO                                                                                                    |                   | TURISMO                                                                                                    |                                                                                                    |                      | Intranet                                      |                       |        |
|                 |           |              | TUPA     TUPA - Relacid<br>Servicio de Re<br>Vigentes - MIN     TUPA - Paga ti<br>Recaudación y<br>en PAGALO.PI<br>Nación     Solicitud de A<br>Pública - SAIP | ón de Código para el<br>ccaudación y Tasas<br>NCETUR<br>us Servicios de<br>y Tasas del MINCETI<br>5, del Banco de la<br>cceso a la Informaci | UR<br>ón          | Directorio<br>Servicios     Registro (<br>Plan Estra<br>– PENTUI     Calidad Ti     Turismo F     Turismo F | Nacional de Prestad<br>Turísticos Calificados<br>le Infractores<br>tégico Nacional de T<br>3<br>urística (CALTUR)<br>turíal Comunitario<br>imprende | ores de • • •        | Correo Institucional<br>Consulta de boleta de | pensionistas          |        |
|                 |           |              |                                                                                                    | xpediente<br>3 de Trabajo                                                                                                    |                   | <u>Casinos y</u> <u>Encuesta</u> <u>Establecin</u> <u>Registro c</u> estableci                              | <u>Tragamonedas</u><br>Mensual de Turismo<br>nientos de Hospedajo<br>le calificadores de<br>nientos de hospedaje                                    | Para<br>e            |                                               |                       |        |

#### 2) Seleccionar la opción "USUARIO EXTRANET".

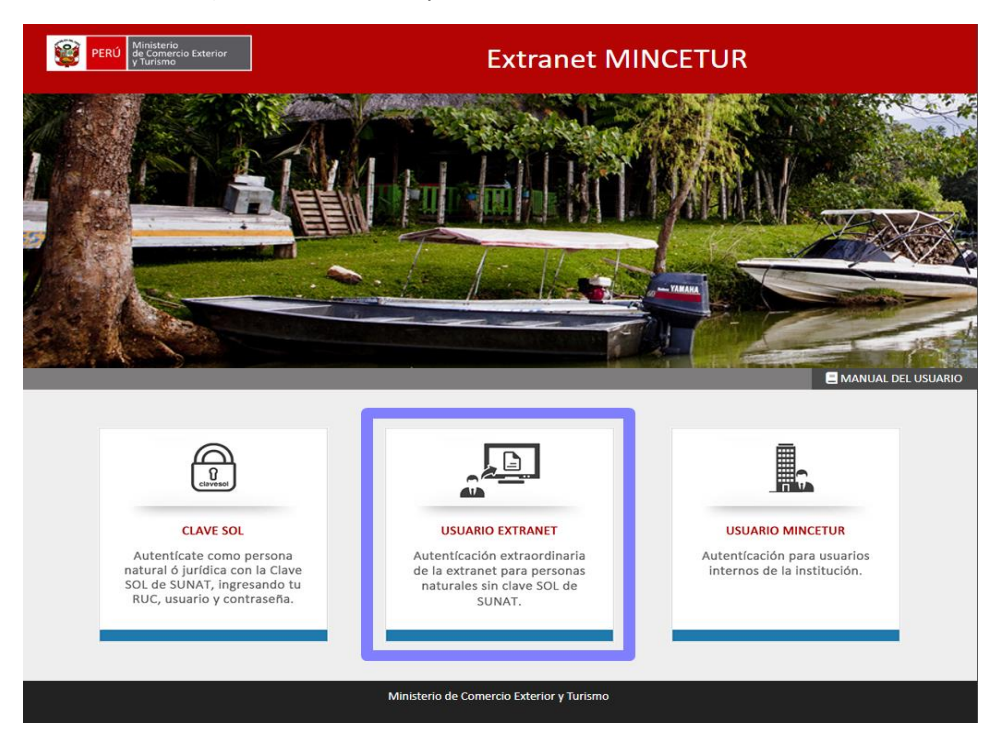

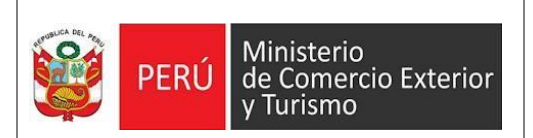

3) Seleccionar la opción "REGÍSTRESE".

| PERÚ Ministerio<br>de Comercio Exterior<br>y Turísmo | Extranet MINCETUR                                         |
|------------------------------------------------------|-----------------------------------------------------------|
|                                                      | Usuario Extranet                                          |
|                                                      | Usuario:                                                  |
|                                                      | Contraseña:                                               |
|                                                      | Ingresar                                                  |
|                                                      | Ir al inicio                                              |
|                                                      | ¿No tiene una cuenta Regístrese<br>¿Olvidó su contraseña? |
|                                                      |                                                           |

4) Luego, completar los datos solicitados y seleccionar el botón "Enviar".

#### Mis Datos

Por favor ingrese sus datos de acuerdo al documento de identidad, para así, realizar la validación respectiva en el Sistema de Extranet.

| npo de documento                                                                                                    |                                                                                                    |                               |
|----------------------------------------------------------------------------------------------------|----------------------------------------------------------------------------------------------------|-------------------------------|
| Número de Identificación Tributaria - NIT                                                                                                    | ×                                                                                                    |                               |
| N° de Documento (Mínimo 3 y máximo 20 dígitos)                                                                                                    |                                                                                                    |                               |
| 865412365412                                                                                                    |                                                                                                    |                               |
| Razón Social                                                                                                    |                                                                                                    |                               |
| EMPRESA S.A.C.                                                                                                    |                                                                                                    |                               |
| País                                                                                                    |                                                                                                    |                               |
|                                                                                                    |                                                                                                    |                               |
| ESTADOS UNIDOS                                                                                                    | v<br>ra empresas no domiciliadas vinculadas a la actividad de los juegos a distancia y apuestas deportivas a distancia. |                               |
| ESTADOS UNIDOS<br>) La Opción "NIT" se encuentra habilitada exclusivamente p<br>Contacto                                                                                                    | ra empresas no domiciliadas vinculadas a la actividad de los juegos a distancia y apuestas deportivas a distancia.      |                               |
| es rados unidos  ) La Opción "NIT" se encuentra habilitada exclusivamente p  Contacto  Correo Electrónico                                                                                                    | ra empresas no domiciliadas vinculadas a la actividad de los juegos a distancia y apuestas deportivas a distancia.      |                               |
| ESTADOS UNIDOS ") La Opción "NT" se encuentra habilitada exclusivamente p Contacto Correo Electrónico administrador@empresa.com                                                                                            | ra empresas no domiciliadas vinculadas a la actividad de los juegos a distancia y apuestas deportivas a distancia.      | la verificación del registro. |
| Contacto Correo Electrónico administrador@empresa.com Celular (Optional)                                                                                                    | ra empresas no domiciliadas vinculadas a la actividad de los juegos a distancia y apuestas deportivas a distancia.      | la verificación del registro. |
| es IADOS UNIDOS ") La Opción "NIT" se encuentra habilitada exclusivamente p Contacto Correo Electrónico administrador@empresa.com Celular (Opcional) 999999999                                                             | ra empresas no domiciliadas vinculadas a la actividad de los juegos a distancia y apuestas deportivas a distancia.      | la verificación del registro. |
| es IADOS UNIDOS ") La Opción "NIT" ae encuentra habilitada exclusivamente p ") La Opción "NIT" ae encuentra habilitada exclusivamente p Contacto Correo Electrónico administrador@empresa.com Celular (Opcional) 999999999 | ra empresas no domiciliadas vinculadas a la actividad de los juegos a distancia y apuestas deportivas a distancia.      | la verificación del registro. |

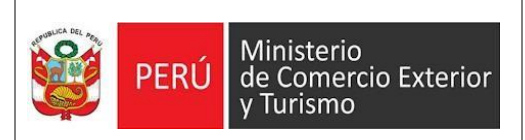

5) El sistema le enviará un mensaje al correo registrado para que pueda validarlo. Recuerde revisar en bandeja de correos no deseados si no ubica el correo en la bandeja principal.

| a)                                                   | Ingrese a su correo y busque el co                                                                                                    | rreo enviado por Mincetur. |
|------------------------------------------------------|----------------------------------------------------------------------------------------------------|----------------------------|
| PERÚ Ministerio<br>de Comercio Exterior<br>y Turismo | Extranet MINCETUR                                                                                                    | 3                          |
|                                                      | Se ha enviado un mensaje al correo<br>electrónico administrador@empresa.com.<br>Deberá ingresar al enlace que se muestra<br>en el mensaje, para registrar sus<br>credenciales de acceso. |                            |
|                                                      | Ministerio de Comercio Exterior y Turismo                                                                                                    |                            |

#### b) Copie el link y péguelo en su navegador web de preferencia.

| ≡          | M Gmail     | Q B | uscar en el correo electrónico                                                                                                    | 幸            | ?          | <b>1</b> 93  | ***<br>*** |
|------------|-------------|-----|----------------------------------------------------------------------------------------------------|--------------|------------|--------------|------------|
| 1          | Redactar    | ÷   | ▣ ! ⅲ № ଓ ৫ ▷ ₽ ₽ :                                                                                                    |              | 2 de 3     | <            | >          |
|            | Recibidos 1 |     | Notificación Extranet Recibidos ×                                                                                                    |              | \$         | æ            | ß          |
| ☆          | Destacados  |     | Extranet Mincetur 16 ene 20                                                                                                    | 24, 10:10 a. | m. (hace 2 | días)        | ☆          |
| $\bigcirc$ | Pospuestos  |     | Ud. ha presentado una solicitud de registro a través de la autenticación "Usuario Extranet".                                                                                                    | Para culm    | inar con e | sta ope      | ra         |
|            | Enviados    |     | Extranet Mineatur setdo@mineatur.oob.nev 16.ene 2024 10:15.e.m. (hace 2                                                                                                    | díae) 🎿      |            | 6            |            |
| D          | Borradores  |     | para mí ▼                                                                                                    | 1103) ¥      | e          | • 1          | ·          |
| ~          | Más         |     | PERÚ Ministerio<br>de Comercio Exterior<br>y funsmo                                                                                                    |              |            |              |            |
| Etiq       | uetas +     |     | Ud. ha presentado una solicitud de registro a través de la autenticación "Usuario Extranet". Pa<br>haga clic <u>aqui</u> , o copie y pegue en su navegador, el enlace que se muestra a continuación: | ara culmina  | r con esta | operaci      | ón,        |
|            |             |     | 1002/12xtrahetiga.mintcetut.god.perexitainete/Osuanio/venicadoriregistro/forarametro=16313AzA<br>345AD318BD84519FF3C49FD67EDE8A65D49AE46D3055CFA224689BFA0D4AAF2ACC287AF<br>7486CE0C                 | 4ED958C8     | DDDC8A83   | 3287<br>3287 |            |
|            |             |     | ← Responder ↔ Reenviar ۞                                                                                                    |              |            |              |            |

#### c) Registre su contraseña y seleccione el botón "GUARDAR".

| PERÜ Ministerio<br>de Connercio Exterior<br>y Turismo | Extranet MINCETUR                         |
|-------------------------------------------------------|-------------------------------------------|
| Ingrese una contraseña para su acceso a la ex         | tranet.                                   |
| Contraseña                                            |                                           |
| •••••                                                 |                                           |
| Repetir Contraseña                                    |                                           |
| •••••                                                 |                                           |
|                                                       | Guardar                                   |
|                                                       |                                           |
|                                                       | Ministerio de Comercio Exterior y Turismo |

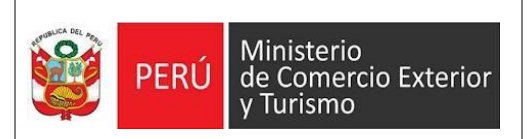

d) Presionar el botón "ACEPTAR".

| Ponotir |                                                    |
|---------|----------------------------------------------------|
|         | Alerta de confirmación                             |
| ę       | Se registraran las credenciales. ¿Desea continuar? |
|         | Aceptar Cancelar                                   |

 e) Luego de Aceptar, el sistema le mostrará el mensaje de registro satisfactorio y el usuario de inicio de sesión. Se le recomienda guardar el usuario para el próximo acceso. Ahora puede presionar el botón "IR A AUTENTIFICACIÓN EXTRANET".

| PERÚ Ministerio<br>de Comercio Exterior<br>y Turismo | Extranet MINCETUR                                                                                    |
|------------------------------------------------------|----------------------------------------------------------------------------------------------------|
| Las credenciales fueron registradas                  | satisfactoriamente. Su usuario de inicio de sesión es ND000000195.<br>+) Ir a Autenticación Extranet |
|                                                      | Ministerio de Comercio Exterior y Turismo                                                            |

6) Ingresar el usuario de inicio de sesión y la contraseña registrada, luego presionar el botón "INGRESAR"

| PERÚ Ministerio<br>de Comercio Exterior<br>y Turismo | Extranet MINCETUR                                                 |
|------------------------------------------------------|-------------------------------------------------------------------|
| Usuario Extranet                                     |                                                                   |
| Usuario:                                             |                                                                   |
| ND00000195                                           |                                                                   |
| Contraseña:                                          |                                                                   |
| •••••                                                |                                                                   |
|                                                      | Ingresar                                                          |
|                                                      | Ir al inicio                                                      |
|                                                      | دNo tiene una cuenta? <b>Registrese</b><br>کOlvidó su contraseña? |
|                                                      |                                                                   |
|                                                      | Ministerio de Comercio Exterior y Turismo                         |

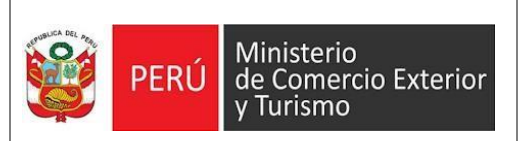

- Manual de Usuario
- 7) Al iniciar el sistema le pedirá verificar sus datos.

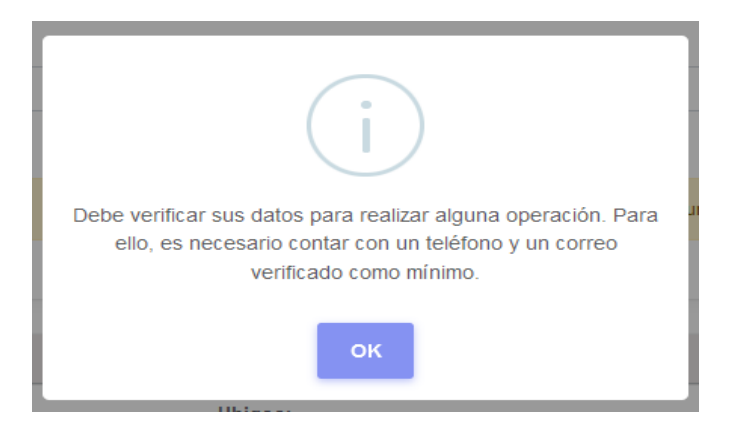

8) Ingrese sus datos y seleccione el botón "CONFIRMAR DATOS".

| EMPRESA S.A.C.          |                           |          |                           |                                |
|-------------------------|---------------------------|----------|---------------------------|--------------------------------|
| СОЛТАСТО                |                           |          |                           |                                |
| Teléfono:               |                           |          | Correo:                   |                                |
| Seleccione v            |                           |          |                           |                                |
|                         |                           | + Añadir |                           | + Añadir                       |
| CELULAR                 | 99999999                  | â        | administrador@empresa.com | 🛕 No afiliado 💿 Verificado 🔤 前 |
|                         |                           |          |                           |                                |
|                         |                           |          |                           |                                |
| DIRECCIÓN               |                           |          |                           |                                |
| País:                   |                           |          |                           |                                |
| ESTADOS UNIDOS          | ~                         |          |                           |                                |
| Referencia:             |                           |          |                           |                                |
| Forest Park Ave 658, \$ | St. Louis, Estados Unidos |          |                           |                                |
|                         |                           |          |                           |                                |
|                         |                           |          |                           |                                |
|                         |                           |          |                           |                                |

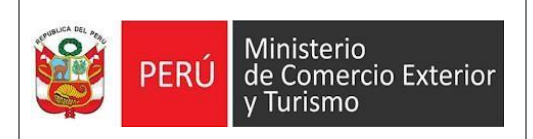

9) Seleccionar el botón "ACEPTAR" para confirma los datos.

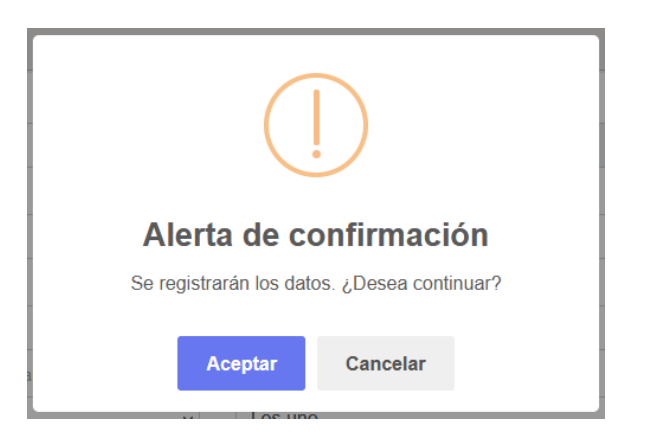

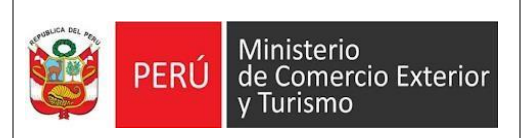

#### II. Pasos a seguir para contar con el acceso al Sistema SI-Extranet de la DGJCMT:

1) Ingresar a la página web del MINCETUR "www.mincetur.gob.pe" Para poder acceder al sistema, ingresar a la opción de "Extranet" de la página Web del MINCETUR

| ₽₩ ₩1   | ww.gob.pe/mincetur/ |               |                                               |                                             |                  |                                                                 |                                                           |                              |                                                  |                       |        |
|---------|---------------------|---------------|-----------------------------------------------|---------------------------------------------|------------------|-----------------------------------------------------------------|-----------------------------------------------------------|------------------------------|--------------------------------------------------|-----------------------|--------|
| Colegio | ANT-Produccion      | Desarrollo-II | 🗅 PRUEBA-QA                                   | S Intranet-Desarrollo                       | Mincetur         |                                                                 | D IDENTIFICACION                                          | 🤗 Moovit: Tu Guía de         | MONITOREO - Intra                                | S intranet.mincetur.g | 🕄 Deni |
|         |                     | Č             | gob.pe                                        | Plataforma digita                           | única del Estado | o Peruano                                                       |                                                           |                              | Buscar en l                                      | MINCETUR              | ۹      |
|         |                     | Inic          | io > El Estado                                | > MINCETUR                                  |                  |                                                                 |                                                           |                              |                                                  |                       |        |
|         |                     |               | Inicio                                        | Categorías 🗸                                | Trán<br>ser      | nites y 🗸                                                       | Normas y<br>documentos                                    | Noticias 🗸                   | Información<br>Institucional                     | ✓ Contacto •          | ~      |
|         |                     | Er            | laces de ir                                   | nterés                                      |                  |                                                                 |                                                           |                              | Enlaces para el                                  | servidor públ         | ico    |
|         |                     | AT            | ENCIÓN AL (                                   | CIUDADANO                                   |                  | TURISMO                                                         |                                                           |                              | Intranet                                         |                       |        |
|         |                     |               | <u>TUPA</u><br>TUPA - Relació                 | n de Código para el                         |                  | <ul> <li><u>Directorio</u></li> <li><u>Servicios</u></li> </ul> | Nacional de Presta<br>Turísticos Calificado               | <u>dores de</u><br><u>os</u> | <u>Correo Institucional</u> Consulta de boleta d | e pensionistas        |        |
|         |                     |               | Servicio de Rec<br>Vigentes - MIN             | <u>caudación y Tasas</u><br><u>CETUR</u>    |                  | <ul> <li><u>Registro c</u></li> <li>Plan Estra</li> </ul>       | <u>le Infractores</u><br>atérico Nacional de <sup>-</sup> | Turismo                      |                                                  | <u> </u>              |        |
|         |                     |               | TUPA - <u>Paga tu</u><br><u>Recaudación y</u> | <u>is Servicios de</u><br>Tasas del MINCETL | IR               | <u>– PENTUI</u>                                                 | <u>Regico Nacional de</u>                                 | <u>runsmv</u>                |                                                  |                       |        |
|         |                     |               | en PAGALO.PE<br>Nación                        | , del Banco de la                           |                  | <u>Calidad T</u>                                                | <u>urística (CALTUR)</u>                                  |                              |                                                  |                       |        |
|         |                     |               | Solicitud de Ac                               | reeso a la Informació                       | in               | <u>Turismo F</u>                                                | <u>Rural Comunitario</u>                                  |                              |                                                  |                       |        |
|         |                     |               | Pública - SAIP                                |                                             | 211              | <ul> <li><u>Turismo E</u></li> </ul>                            | <u>mprende</u>                                            |                              |                                                  |                       |        |
|         |                     |               | Consulte su Ex                                | pediente                                    |                  | <ul> <li><u>Casinos y</u></li> </ul>                            | <u>Tragamonedas</u>                                       |                              |                                                  |                       |        |
|         |                     |               | <u>Convocatorias</u>                          | de Trabajo                                  |                  | <ul> <li>Encuesta</li> <li>Establecia</li> </ul>                | Mensual de Turismo<br>mientos de Hospeda                  | <u>je</u>                    |                                                  |                       |        |
|         |                     |               | Extranet                                      | Reclamaciones                               |                  | <ul> <li>Registro destablecir</li> </ul>                        | le calificadores de<br>mientos de hospeda                 | ies                          |                                                  |                       |        |

2) Seleccionar la opción "USUARIO EXTRANET".

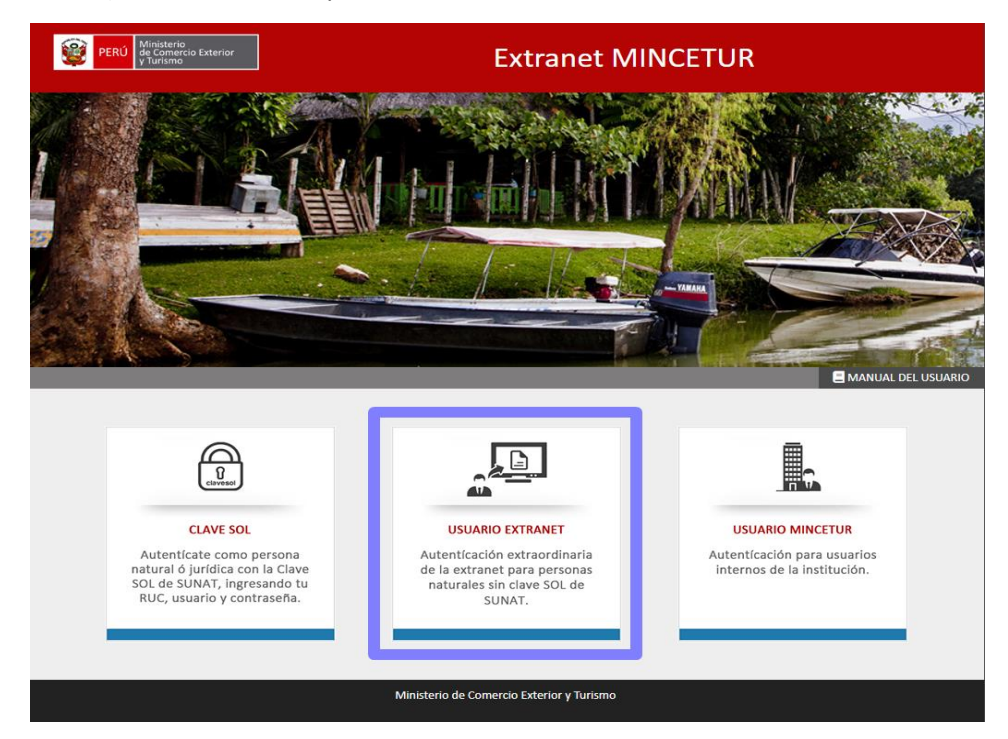

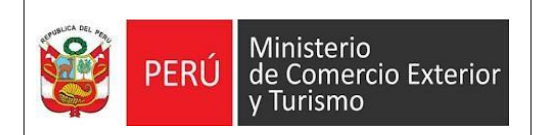

#### 3) INGRESAR EXTRANET (COMPLETAR)

| PERÚ Ministerio<br>de Comercio Exterior<br>y Turismo | Extranet MINCETUR                         |
|------------------------------------------------------|-------------------------------------------|
|                                                      |                                           |
| Usuario Extranet                                     |                                           |
| Usuario:                                             |                                           |
| ND000000195                                          |                                           |
| Contraseña:                                          |                                           |
| •••••                                                |                                           |
|                                                      |                                           |
|                                                      | Ingre sar                                 |
|                                                      | Ir al inicio                              |
|                                                      | ∠No tiene una cuenta? Regístrese          |
|                                                      | ¿Olvidó su contraseña?                    |
|                                                      |                                           |
|                                                      | Ministerio de Comercio Exterior y Turismo |
|                                                      |                                           |

4) Bienvenido al Sistema Extranet de Mincetur.

| PERÚ Ministerio<br>de Comercio Exterior<br>y Turísmo | Extranet MINCETU                                   | IR                                                |
|------------------------------------------------------|----------------------------------------------------|---------------------------------------------------|
| 术 Inicio 1양 Autorizaciones a terceras personas       | Solicitudes de acceso                              | eduardo estrada miflin *                          |
| C Frecuentes                                         |                                                    |                                                   |
|                                                      | SISTEMAS INSTITUCIONALES                           | Somos<br>Artesanía<br>2023                        |
|                                                      | O Convocatorias                                    | 1 ALE AND                                         |
|                                                      | O Convocatorias Prácticas                          |                                                   |
|                                                      | O Voluntariado                                     |                                                   |
|                                                      | O Solicitud de Información de Transparencia (SAIP) | SIGMINCETUR                                       |
|                                                      | O Ventanilla Virtual                               | Sistema de Información Georeferencial de MINCETUR |
|                                                      |                                                    | U Turismo<br>Seguro                               |
|                                                      |                                                    |                                                   |
|                                                      |                                                    | Directorio Nacional de Prestadores                |
|                                                      | DIRECCION DE FACILITACION Y CULTURA TURISTICA      | de Servicios funsicos caujícados                  |
|                                                      | O Letras Viajeras                                  |                                                   |
|                                                      | DIRECCION GENERAL DE ARTESANIA                     | DIRECTORIO                                        |
|                                                      | O Concurso Artesania                               | DIRECTORIO                                        |
|                                                      | DIRECCIÓN GENERAL DE ESTRATEGIA TURÍSTICA          | CALTUD                                            |
| ps://sigmincetur.mincetur.gob.pe                     | O Concurso Experiencias Turísticas                 | CALIUR                                            |
|                                                      |                                                    | Página 9 de 13                                    |

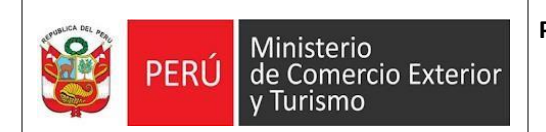

#### 5) Seleccionar la opción "SOLICITUDES DE ACCESO".

| PERÚ Ministerio<br>de Comercio Exterior<br>y Turismo | Extranet N                  | IINCETUR      |  |
|------------------------------------------------------|-----------------------------|---------------|--|
| 😤 Inicio 🤷 Autorizaciones a terceras perso           | nas 📔 Solicitudes de acceso | - 0           |  |
| © Frecuentes                                         |                             |               |  |
| Convocatorias                                        | SISTEMAS INSTITUCIONALES    | Sortesar<br>2 |  |
|                                                      | O Convocatorias             | ESAR          |  |
|                                                      | O Convocatorias Prácticas   | resar San     |  |

#### 6) Seleccionar el botón "NUEVO".

| PERÚ Ministerio<br>de Comercio Exterior<br>y Turismo | ] ε                                                             | xtranet MINCETUR                              |              |
|------------------------------------------------------|-----------------------------------------------------------------|-----------------------------------------------|--------------|
| 🖌 Inicio 🦃 Autorizaciones a                          | erceras personas 📑 Solicitudes de acceso                        |                                               |              |
| CON                                                  | SULTA DE SOLICITUDES DE ACCESO                                  |                                               |              |
| A continu<br>MINCET                                  | ación se presentan todas las solicitudes de acceso reali<br>JR. | zadas a los diversos sistemas administrativos | s del        |
|                                                      | vo                                                              |                                               |              |
|                                                      | Sistema                                                         | Rol Fecha E                                   | Estado       |
|                                                      | ∉ ≪€   Página 1 de                                              | 1   I≫ I≫ IS マ Mostrando                      | o 1 - 1 de 1 |

- 7) Seleccionar:
  - a. "SIC EXTRANET" en el menú desplegable de la opción Sistema.b. "CONSULTA" en el menú desplegable de la opción Rol.

| 🖍 Nueva solicitud     | ×        |
|-----------------------|----------|
| Sistema               |          |
| Sic Extranet          | ~        |
| Rol (Opcional)        |          |
| CONSULTA              | ~        |
| Comentario (Opcional) |          |
|                       |          |
|                       | 10       |
| <b>∢</b> Enviar ×     | Cancelar |

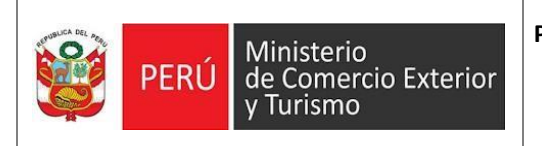

8) Seleccionar el botón "ACEPTAR" para continuar.

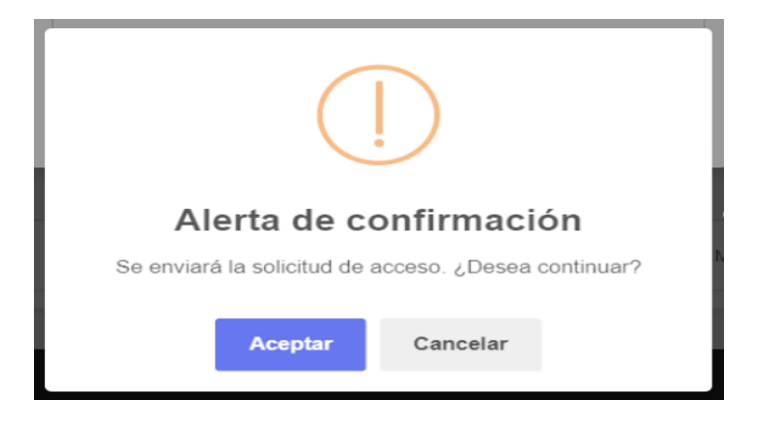

9) Luego podrá visualizar en el Estado la palabra "PENDIENTE". Debe esperar a que el funcionario del MINCETUR autorice su acceso para que el estado cambie.

| continuación se pre<br>IINCETUR. | esentan todas las solicitudes de acceso rea | alizadas a los diversos si: | stemas administr | ativos del |
|----------------------------------|---------------------------------------------|-----------------------------|------------------|------------|
| Filtros de búsq                  | ueda                                        |                             |                  |            |
| 🕼 Nuevo                          |                                             |                             |                  |            |
|                                  |                                             |                             |                  |            |
|                                  | Sistema                                     | Rol                         | Fecha            | Estado     |

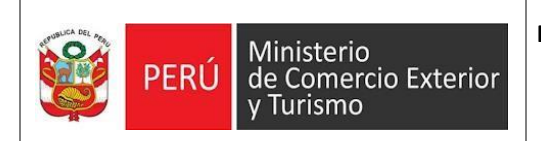

## 10) Cuando visualice que el estado cambió a "APROBADO" significa que su usuario ya se encuentra habilitado en el sistema "SI-EXTRANET DE LA DGJCMT".

| CONSULTA DE SOLICITUDES DE ACCESO                                                                                            |                            |              |          |                        |                      |
|----------------------------------------------------------------------------------------------------|----------------------------|--------------|----------|------------------------|----------------------|
| A continuación se presentan todas las solicitudes de acceso realizadas a los diversos sistemas administrativos del MINCETUR. |                            |              |          |                        |                      |
| O F                                                                                                    | iltros d                   | e búsqueda   |          |                        |                      |
| B, I                                                                                                    | luevo                      |              |          |                        |                      |
|                                                                                                    |                            | Sistema      | Pol      | Facha                  | Estado               |
|                                                                                                    |                            | oisteilla    | KOI      | recha                  | Estado               |
| 1                                                                                                    | 0                          | Sic Extranet | CONSULTA | 18/01/2024<br>20:48:34 | Aprobado             |
|                                                                                                    | 🕅 < Página 1 de 1 🕨 🕅 15 🗸 |              |          |                        | Mostrando 1 - 1 de 1 |
|                                                                                                    |                            |              |          |                        |                      |

11) Ahora cuando ingrese al "SISTEMA EXTRANET MINCETUR", en la sección "SISTEMAS TURISMO", visualizará un botón que dice "SIC EXTRANET".

| 🖌 Inicio 🧐 Autorizaciones a terceras personas 🖺 | Solicitudes de acceso                                                                                                    | 🥥 EDUARDO ESTRADA MIFLIN 👻 |
|-------------------------------------------------|----------------------------------------------------------------------------------------------------|----------------------------|
| ◆ Frecuentes                                    | SISTEMAS INSTITUCIONALES<br>SISTEMAS INSTITUCIONALES<br>Convocatorias<br>Convocatorias Prácticas<br>Convocatorias Prácticas<br>NICRESAR<br>Convocatorias Prácticas<br>NICRESAR<br>Convocatorias Prácticas<br>NICRESAR<br>NICRESAR<br>Convocatorias Prácticas<br>NICRESAR<br>NICRESAR | <image/> <image/> <image/> |